Version 1.0

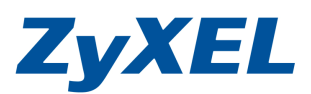

## 寬頻路由器-設定 DynDNS 動態網域

DDNS (Dynamic Domain Name Service) 動態網域名稱伺服器,可以幫助您在沒有 固定 IP 的狀況下(如使用 ADSL 或是 Cable Modem 上網),仍可架設 NSA、網站、 FTP、伺服器等,它會自動偵測您目前設備上廣域網路的 IP 位址,並將網域名稱 自動對應到目前的 IP 位址。

在設定 DDNS 功能時,您向 NSA 有支援 DDNS 的網站申請註冊,而我們將以 http://www.DynDNS.com 站為例:

## 步驟一:請至<u>https://www.dyndns.com/account/entrance/</u>申請註冊

## 步驟二:選 Sign In 點選 Create an Account

| 🖉 🔻 🚺 http://www.dyndns.c                | om/services/dns/dyndns/ddns.html                               |                                   | <u>× &amp; + k</u>     | ) Live Search            |             |
|------------------------------------------|----------------------------------------------------------------|-----------------------------------|------------------------|--------------------------|-------------|
| E) 編輯(E) 檢視(V) 我的<br>D最愛 OynDNS.com - Se | b最愛(A) 工具( <b>I) 說明(H)</b><br>nvices Dynamic DNS: Tracking ser |                                   |                        | ➡ ● 網頁① - 安全性③           | • 工具(() • 🕡 |
|                                          | NS.com                                                         |                                   | What are y             | ou looking for?          | Search      |
| Why DynDNS.com?                          | Services & Pricing Sup                                         | oport                             |                        | Have an account? Join NC | OW Sign In  |
| Services                                 | Dynamic DNS Services                                           |                                   |                        | Username                 | -           |
| Domain Services                          |                                                                |                                   |                        | Password                 |             |
| Dynamic DNS                              | Our trademark service designed for                             | users with dynamic IP addresses   | s. Sign up for service |                          |             |
| Readme                                   | and avoid paying high prices for a s                           | itatic IP.                        |                        |                          |             |
| How-to                                   |                                                                |                                   |                        | Log in                   |             |
| Custom DNS                               | Dynamic I                                                      | DNS Pro: Our premium Dynam        | nic DNS upgrade        | Forgot Your Password?    |             |
| Domain Registration                      | provides 25 a                                                  | additional hosts, access to phone | support and            | Create an Account        |             |
| Spring Server VPS                        | logging, and                                                   | prevents accounts from expiring.  | 8                      |                          |             |
| MailHop Services                         |                                                                |                                   |                        |                          |             |
| DNS Reliability                          | Dynamic I                                                      | DNS Free: Our free DNS tool       | with many              |                          |             |
| Dynamic DNS Pro                          | domains to cl                                                  | hoose from and integrated URL re  | edirection             |                          |             |
| Internet Guide                           | functionality.                                                 |                                   |                        |                          |             |
| SSL Certificates                         |                                                                |                                   |                        |                          |             |
| Pricing                                  | Custom D                                                       | NS: Dynamic DNS service for y     | our own                |                          |             |
| r nung                                   | reliable and                                                   | alebally redundant DNS besti      | a stable,              |                          |             |
|                                          | I Chubic und                                                   | I Gobally redundant DNS hostin    | ily fui personal       |                          |             |

Version 1.0

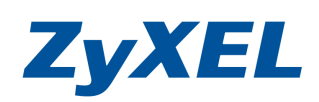

#### 步驟三:login 建立登入帳號資料 Create DynDNS.com Account or Login - Windows Internet Explorer 1 I X COO - Nttps://www.dyndns.com/ 💌 🗟 🍫 🗙 🄄 Live Search 0-檔案(F) 編輯(E) 檢視(Y) 我的最愛(A) 工具(T) 說明(H) ☆ 我的最愛 器 ▼ し ZyXEL NSA210 🏉 ..: Welcome to ZyXEL ... 🚺 Create DynDNS.co... 🗴 🏠 ▼ 🗟 - 🖃 🖶 ▼ 網頁 🕐 • 安全性 🕲 ▼ 工具 🔘 • 🕢 • >> DynDNS.com What are you looking for? Search Why DynDNS.com? Services & Pricing Support Create an account or log in to continue My Account Create Account Login Username: nsazyxel Already Registered? Lost Password? Password: •• Username My Cart Confirm password: Password Email Log in Confirm ema Powered by C Dyn ● 建立登入 DynDNS 的帳號 Username: nsazyxel Password: ..... ❷建立登入 DynDNS 的密碼 **Confirm password:** ..... Email: support@zyxel.com.tv ❸ 輸入自己的信箱(E-mail)地 Confirm email: support@zyxel.com.tw Subscribe to: VDynDNS.com newsletter (1 or 2 per month) Dyn Inc. press releases Remove HTML formatting from email Security Image: Sec. 312-23 俞入您看到驗証碼 4 6 2 按下 Create Account 6 Enter the numbers from the above image: 27086 I agree with the acceptable use policy (AUP) and privacy policy. Create Account

Version 1.0

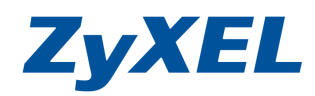

步驟四: Account Created 出現畫面表示您註冊的帳號及密碼已經被建立。 此網站會寄一封 E-mail 到您的信箱(E-mail),引導您啟動註冊的帳號,而 您必須在 48 小時之內完成您的註冊。

| Timected Tiems - P                                                                                                    | neroson oution                                                                                                    |                                   |                                     |                       |                                           |                    |                     |
|----------------------------------------------------------------------------------------------------|----------------------------------------------------------------------------------------------------|-----------------------------------|-------------------------------------|-----------------------|-------------------------------------------|--------------------|---------------------|
| 檔案(E) 編輯(E)                                                                                                    | 檢視(Y) 到(G)                                                                                                    | 工具(I) 執行(A)                       | 說明(出)                               |                       | 輸入需要解答的問題                                 |                    |                     |
| ⊇新增(N) →   🗙                                                                                                    | 1 24 IQ R (2)                                                                                                    | 全部回覆(L) 🔒 轉寄(                     | 🔟   📑 傳送/接收(C) 🔹 🔯                  | 尋找① 🕜                 | 🔋 ESET NOD32 Ant                          | ivirus + 🧿 🛓       |                     |
| 件                                                                                                    |                                                                                                    | 尋找目標:                             | ▼ 搜尋 → Infected Item:               | · 立即尋找                | ·                                         | 選項 <del>×</del> ×  | 間讀(民)               |
| 的最愛資料夾                                                                                                    |                                                                                                    | Infacted Item                     | 4                                   |                       |                                           |                    |                     |
| し、 し、 し、 し、 し、 し、 し、 し、 し、 し、 し、 し、 し、                                                                                                    | (100)                                                                                                    | 排列:日期                             | К.                                  |                       | 最新的在                                      |                    | @I &I @I # 43       |
| □ 木漬収的季件 □ 待處理 [25]                                                                                                    | (198)                                                                                                    |                                   |                                     |                       | L. S. S. S. S. S. S. S. S. S. S. S. S. S. |                    | 321 1341 1_1 1381   |
| 📑 寄件備份                                                                                                    |                                                                                                    | □ 星期一                             |                                     |                       |                                           |                    |                     |
| 有郵件資料夾                                                                                                    |                                                                                                    | DynDNS.com Su                     | pport                               |                       | (星期一)下午                                   | ÷ 5:30 💎           | -                   |
| 20091221S_                                                                                                    |                                                                                                    | Your DynDws.co                    | on Account Information              |                       |                                           |                    |                     |
| ····································                                                                                                    | Your DynDN                                                                                                    | S com Account Infor               | mation - 郵件 (練文字)                   |                       |                                           |                    |                     |
| <b>國際的郵</b>                                                                                                    | : 檔案(F) 編輯                                                                                                    | (E) 檜調(V) 插入(                     | 1) 格式(O) 工具(T) 執行(                  | A) 說明(H)              |                                           |                    |                     |
| □ 垃圾郵件 □ 草稿 [6]                                                                                                    |                                                                                                    | 全部同要(1)   (一載                     | 室(W)   ④ [ 3]   34   14   14        |                       | A • • • • A*   82                         |                    |                     |
| 寄件匣                                                                                                    | FORT NOD 20 A.                                                                                                    |                                   |                                     |                       |                                           |                    |                     |
| 1 10/14                                                                                                    | : ESET NOD32 An                                                                                                    |                                   |                                     |                       |                                           |                    |                     |
| TINE D                                                                                                    | 此郵件中多餘的                                                                                                    | 的分行符號已經移除。                        |                                     |                       |                                           |                    |                     |
| 1 行事曆                                                                                                    | 寄件者: 《                                                                                                    | DynDNS.com Support                | support@dvndns.com]                 |                       | 寄件日期                                      | 2010/4/19 (氡       | 星期一) 下午 05:30       |
| ■ 連絡人                                                                                                    | 收件者:                                                                                                    |                                   |                                     |                       |                                           |                    |                     |
|                                                                                                    | 副本:<br>‡旨: Yo                                                                                                    | ur DynDNS com Accoun              | t Information                       |                       |                                           |                    |                     |
| ∠] ⊥1F                                                                                                    | Vour DynDNS c                                                                                                    | om Account personnel ba           | s been created. Von need to visit t | e confirmation        | adduned a start of the                    |                    |                     |
|                                                                                                    | creation                                                                                                    |                                   |                                     |                       | ≡主函ト2時14                                  | 如14日。              | 《《编字子               |
| 項目                                                                                                    | process:                                                                                                    |                                   |                                     |                       | <b></b>                                   | 、附归 "              | 枢痕元风                |
| 0                                                                                                    | https://www.dyn/                                                                                                    | dns.com/account/confirm           | M80Fm4xb8xJH-HszyBVZw               | 1                     | 帳號註冊                                      | •                  |                     |
|                                                                                                    | Our basis contine                                                                                                    | offering on two but th            | ou on annothd bu our poid on ii     | Sas http://ww         |                                           | for a full listin. | r of all of our     |
| Ð                                                                                                    | available service                                                                                                    | s offerings are free, but n<br>S. | ey are suppored by our pain servic  | es. see <u>mip.aw</u> | services                                  |                    |                     |
| +                                                                                                    | Te                                                                                                    |                                   |                                     |                       | 411 E 1                                   |                    | 1. 11. J. L. J. OL. |
|                                                                                                    | If you did not sign up for this account, this will be the only communication you will receive. All non-confirmed accounts are automatically deleted after48 hours, and no addresses are kent on file. We enclose for any inconvenience this correspondence may have caused, and we assure you that it was only |                                   |                                     |                       |                                           |                    |                     |
| ×                                                                                                    | sent at the reques                                                                                                    | st of someone visiting ou         | site requesting an account.         |                       |                                           |                    |                     |
| ÷                                                                                                    | Sincerely                                                                                                    |                                   |                                     |                       |                                           |                    |                     |
| <                                                                                                    | The DynDNS.co                                                                                                    | m Team                            |                                     |                       |                                           |                    |                     |
| -                                                                                                    | Dynamic Networ                                                                                                    | rk Services Inc.                  |                                     |                       |                                           |                    | ~                   |
| and the second second se |                                                                                                    |                                   |                                     |                       |                                           |                    |                     |

## 步驟五:輸入帳號/密碼後,請按下LogIn 登入

| DynDNS.com - Services Dy                                                  | mamic DNS: Tracking service for                             | your dynamically assigned IP add: | ess - Windows Internet Explore | r                                          |           |
|---------------------------------------------------------------------------|-------------------------------------------------------------|-----------------------------------|--------------------------------|--------------------------------------------|-----------|
| 🗿 💿 🗢 💽 http://www.dyndu                                                  | ns.com/services/dns/dyndns/ddns.html                        |                                   | 💌 🗟 😽 🗙 🗔                      | dve Search                                 | - ۹       |
| 檔案 (P) 編輯 (E) 檢視 (Y)<br>我的最爱 (C) DynDNS.com                               | 我的最愛(A) 工具(I) 說明(H)<br>- Services Dynamic DNS: Tracking ser |                                   |                                | ) • 網頁(2) • 安全性(3) •                       | ī∄©• Ø• , |
|                                                                           | DNS.com                                                     |                                   | What are you                   | I looking for?                             | Search    |
| Why DynDNS.com?                                                           | Services & Pricing                                          | Support                           |                                | Have an account? Join NOW                  | Sign In   |
| Services                                                                  | Dynamic DNS Serv                                            | rices                             |                                | Username                                   |           |
| Domain Services<br><u>Dynamic DNS</u><br>Readme<br>How-to                 | Username 請黑<br>Password:輸入                                  | 占輸入註冊帳號<br>、註冊帳號的密碼               | eervice                        | Password                                   |           |
| Dynamic DNS Pro<br>Custom DNS<br>Domain Registration<br>Spring Server VPS | 請按下Log I                                                    | n 登入                              | c DNS upgrade<br>upport and    | Forgot Your Password?<br>Create an Account |           |
| MailHop Services                                                          |                                                             |                                   | -                              |                                            |           |

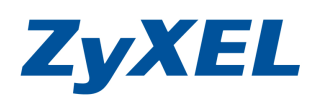

Version 1.0

## 步驟六:請按下 Add Host Services

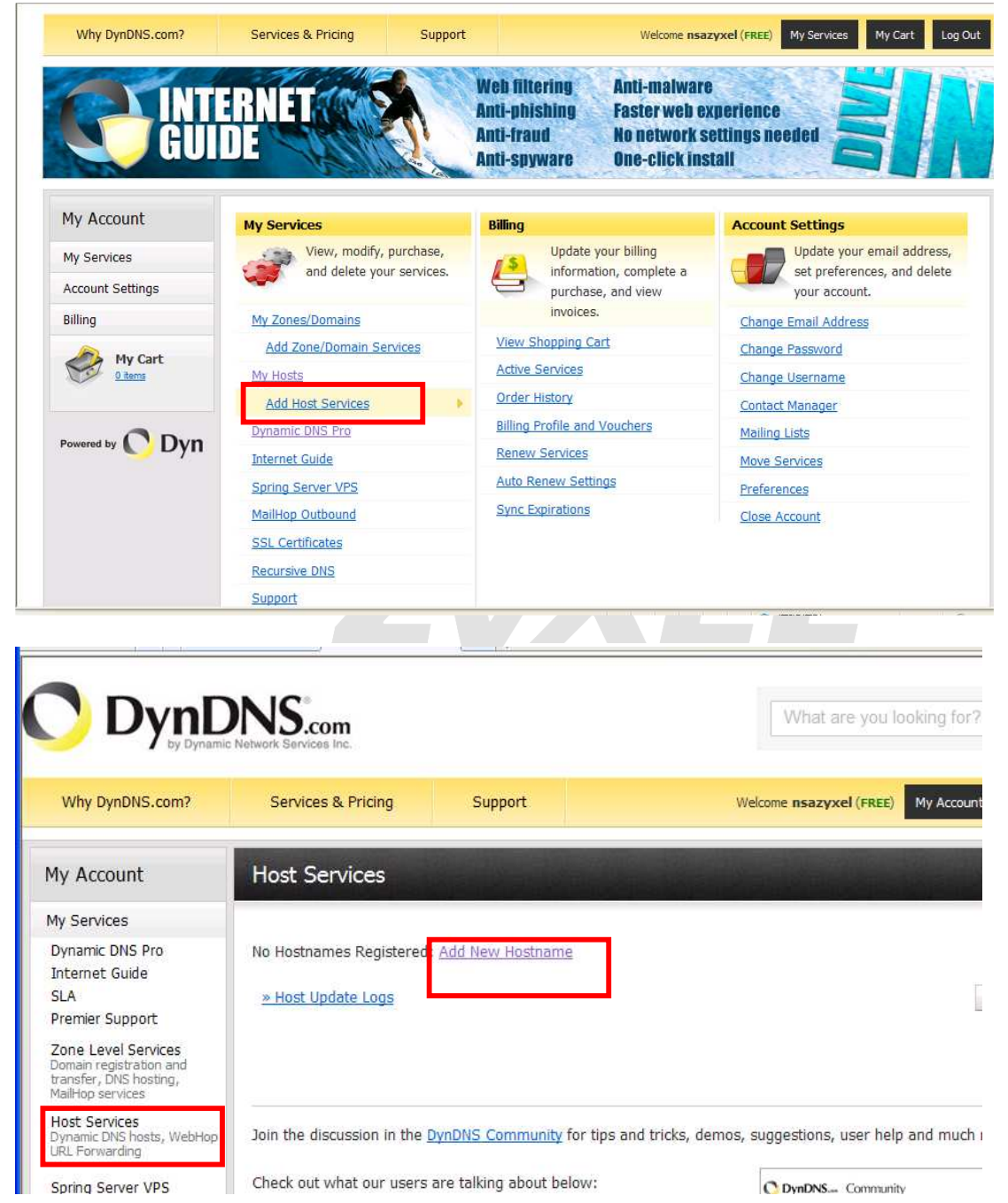

Version 1.0

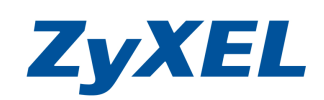

## 步驟七:建立您的網域名稱

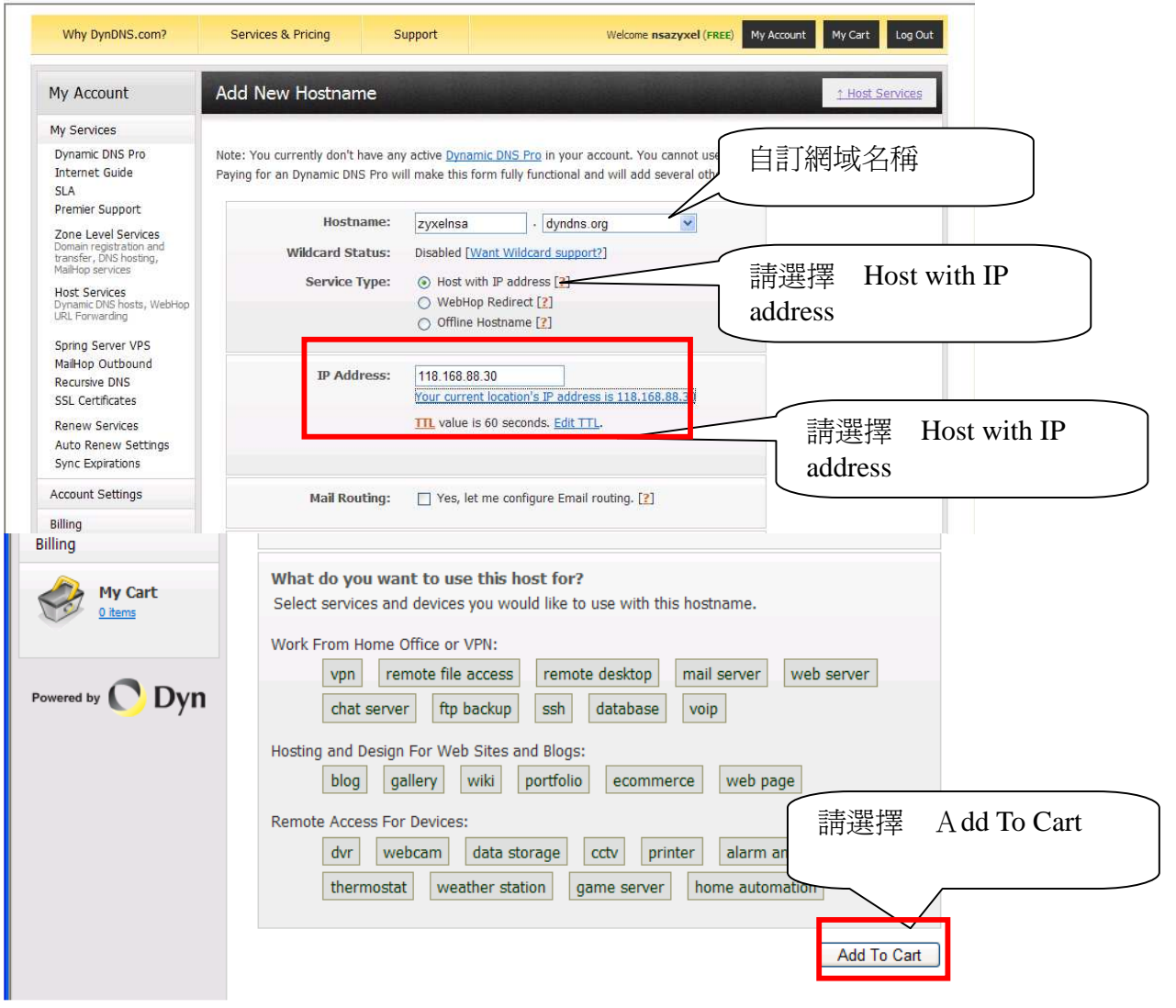

Version 1.0

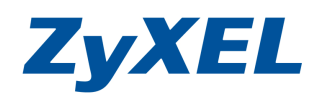

## 步驟八:加入後按下 Next>>

| 1DNS.com?                 | Services & Pricing                                                                    | Support                                                                                     | Welcome nsaz                                                                       | yxel (FREE)              | My Account                     | Log Out |
|---------------------------|---------------------------------------------------------------------------------------|---------------------------------------------------------------------------------------------|------------------------------------------------------------------------------------|--------------------------|--------------------------------|---------|
| unt                       | Shopping Cart                                                                         | SP. No. 1 Provide                                                                           |                                                                                    |                          | a dan da                       |         |
| rs<br>ettings             | Hos                                                                                   | t zyxelnsa.dyndns.org a                                                                     | dded to cart. Finish FREE checkout to                                              | ) <mark>activate.</mark> |                                |         |
| vices                     | Your cart contains <b>free se</b>                                                     | ervices only. You will not                                                                  | be asked for credit card information.                                              |                          |                                |         |
| ew Settings<br>ory<br>ile | Upgrade Options<br>Free accounts allow of<br>To add more and en<br>To get Dynamic DNS | only five Dynamic DNS hos<br>njoy additional benefits for<br>5 for <b>your own domain</b> , | :s.<br>only \$15.00 per year, <u>purchase Dynamic D</u><br>use <u>Custom DNS</u> . | INS Pro 😂.               | •                              |         |
| <b>O</b> Dyn              | Dynamic DNS Hosts                                                                     |                                                                                             |                                                                                    |                          |                                |         |
|                           | zyxelnsa.dyndns.org                                                                   |                                                                                             | - n                                                                                | emove                    | \$0.00                         |         |
|                           | Please enter coupo                                                                    | ns in the box below and c                                                                   | ick "Add Coupon".                                                                  | Sub-Tota                 | l: \$0.00                      | i:      |
|                           | Would you like to <u>print an</u>                                                     | estimate/quote?                                                                             |                                                                                    |                          |                                |         |
|                           |                                                                                       |                                                                                             |                                                                                    | <u>re</u>                | Nex<br>view our<br>fund policy | t >>    |
|                           |                                                                                       |                                                                                             |                                                                                    | TEST F                   | CAfee SECURE                   | R       |

步驟九:加入後按下 ativate services>> 啟用該服務

|                   | NS.com                      |                                    | What are you looking for?      | Search            |
|-------------------|-----------------------------|------------------------------------|--------------------------------|-------------------|
| DNS.com?          | Services & Pricing          | Support                            | Welcome nsazyxel (FREE) N      | ly Account Log Ou |
| ınt               | Free Services Check         | out                                |                                |                   |
| s<br>ttings       | Once you have confirmed the | contents of your cart your service | s will be instantly activated. |                   |
| vices             | Dynamic DNS Hosts           | Service                            | Period                         | Price             |
| w Settings<br>bry | zyxelnsa.dyndns.org         |                                    |                                | \$0.00            |
| le                |                             |                                    | Sub-Total:                     | \$0.00            |
| C Dyn             |                             |                                    | Activa<br>vie<br>refu          | ate Services >>   |

Version 1.0

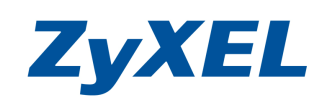

# 即可看到目前 ZyxeInsa.dyndns.org 對應到 NSA

| ynDNS.com?                                                 | Services & Pricing                                                                                                    | Support      | Welcome n                      | azyxel (FREE) My Account My Cart | Log     |  |
|------------------------------------------------------------|----------------------------------------------------------------------------------------------------|--------------|--------------------------------|----------------------------------|---------|--|
| ount                                                       | Host Services                                                                                                    | EL STELLISTE |                                | <u>↑ My</u>                      | Service |  |
| ces<br>DNS Pro                                             |                                                                                                    | zyxeln       | sa.dyndns.org successfully act | vated.                           |         |  |
| . Guide                                                    | <u>Hostname</u>                                                                                                    | Servic       | <u>e Details</u>               | Last Updated                     |         |  |
| Support                                                    | zyxelnsa.dyndns.org                                                                                                    | Host         | 220.128.160.37                 | Apr. 21, 2010 6:39 AM            |         |  |
| vel Services<br>egistration and<br>DNS hosting,<br>ervices | <u>» Host Update Logs</u>                                                                                                   |              |                                | Add New H                        | lost    |  |
| rvices<br>DNS hosts, WebHop<br>varding                     |                                                                                                    |              |                                |                                  |         |  |
| erver VPS<br>Outbound<br>e DNS                             | VPS<br>Join the discussion in the <u>DynDNS Community</u> for tips and tricks, demos, suggestions, user help and much more. |              |                                |                                  |         |  |

| ZyXEL                             |                                                                                                 |
|-----------------------------------|-------------------------------------------------------------------------------------------------|
|                                   | NBG-419N<br>敷迎使用路由器設定介面。請輸入密碼,並按一下「登<br>入」。 法研究 ●●●● 登入<br>(保参 30 個文字或數字字元,中間論不要有空格) 語言: 繁體中文 ♥ |
| その<br>8°C 02:40<br>8株威治 2010-09-2 | 0:56<br>22                                                                                      |

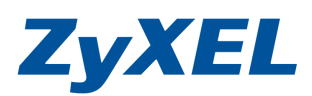

Version 1.0

| 步驟二 | : | 點選專 | 家模式       | , | 進行細項設定。 |  |
|-----|---|-----|-----------|---|---------|--|
| /   |   |     | 20175 - V |   |         |  |

| NBG-419N                                  |                | 金首               | 頁 🖉 專家模            | 式 (6)登出        |
|-------------------------------------------|----------------|------------------|--------------------|----------------|
| wijikitikitikitikitikitikitikitikitikitik |                |                  |                    | 東慈             |
|                                           | 内容過適<br>ON OFF | · 新寛管理<br>CN OFF | 防火<br>踏<br>CONTOFF | 新新<br>新<br>至機制 |

步驟三:點選管理→遠端管理選項,將伺服器存取選取 LAN&WAN,請按下 Apply(套用)按鈕。

| Z | YXEL NBG-419                                                                                                    | N                                                                                                    | 歡迎使用                            | :管理員1營出 合首 | ず闘於 | @ 簡易模式 | < |
|---|----------------------------------------------------------------------------------------------------|----------------------------------------------------------------------------------------------------|---------------------------------|------------|-----|--------|---|
|   | <ul> <li>設定</li> <li>全部開啓   關閉</li> <li>網路</li> <li>無線區域網路</li> <li>廣域網路</li> <li>區域網路</li> <li>OHCP 伺服器</li> <li>NAT</li> <li>DDNS</li> <li>靜態路由</li> <li>RIP</li> </ul> | <ul> <li>■ 設定 &gt; 管理 &gt; 透端管理 &gt; www</li> <li>www</li> <li>伺服器埠:</li> <li>伺服器接取:</li> <li>安全用戶端 □ 位址:</li> </ul> | 80<br>LAN & WAN ✔<br>④ 全部 ○ 已選取 | 0.0.0      |     | 1      |   |
|   | <ul> <li>□ 安全機制</li> <li>・防火牆</li> <li>・内容過濾</li> <li>□ 管理</li> <li>・頻寛管理</li> <li>・頻寛管理</li> <li>・夏麗管理</li> <li>・夏四階</li> </ul>                                          | □ 訊息: 準備就緒                                                                                                    | <u>(王明)</u><br>(王朝)             |            |     |        | < |

Version 1.0

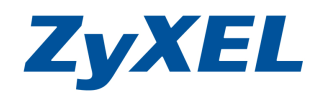

步驟四:點選網路→DDNS 選項,勾選啟用動態 DNS,選取向 DDNS 註冊的組織, 主機名稱:輸入申請的網域名稱,使用者名稱為登入該 DDNS 的註冊帳 號,密碼為讓 DDNS 註冊時的密碼,輸入完成後,請按下 Apply(套用) 按鈕。

| 🚖 我的 | 한最愛 🌈 .::Welcome to ZyXEL NBG-                                                                                                    | 419N:                                                                                                    | 🎫 🏠 🔹 🔂 👘 🖙 網頁 🕑 🗸 安全性🕲 🗸 工具                 | © • @• |
|------|----------------------------------------------------------------------------------------------------|----------------------------------------------------------------------------------------------------|----------------------------------------------|--------|
| Z    | YXEL NBG-419                                                                                                    |                                                                                                    | 軟迎使用:管理員 產出 ★首直 វ闘於 @ 節易模:                   | đ. A   |
|      | <ul> <li>設定         全部開啓   開閉     </li> <li>無線區域網路</li> <li>廣域網路</li> <li>區域網路</li> <li>回ば網路</li> <li>OHCP 伺服器</li> <li>NAT</li> <li>DHCP 伺服器</li> <li>RIP</li> <li>安全機制</li> <li>防火牆</li> <li>內容過濾</li> <li>管理</li> <li>頻寛管理</li> <li>清告管理</li> </ul> | <ul> <li>■ 部定&gt; 報路&gt; DDMS&gt; 一般</li> <li>一般</li> <li>● 啓用動態 DNS<br/>服務提供者:<br/>主機名稱:<br/>使用者名稱:<br/>使用者名稱:<br/>密碼:</li> </ul> | WWW DynDNS ORG  zyxeInsa.dyndns.org nsazyxeI |        |
|      | • UPnP                                                                                                    | ♀ 訊息: 準備就緒                                                                                                    |                                              | ~      |

步驟五:開瀏覽器並於網址輸入<u>http://zyxelnsa.dyndns.org</u>即可從網際網路去存取 NBG419N 的寬頻路由器。

| 🤌 http://zyxelnsa.dyndns.org:8080/index.asp - Windows Internet Explorer |                                        |
|-------------------------------------------------------------------------|----------------------------------------|
| 😋 💽 🗢 👔 http://zywelnes.dyndns.org/8080/index.esp                       | 💽 🚱 😽 🗶 b Live Search                  |
| 檔案 (E) 編輯 (E) 檢視 (Y) 我的最愛 (A) 工具 (I) 說明 (H)                             |                                        |
| 🚖 我的最愛 🏉 http://zyxelnsa.dyndns.org:8080/index.asp                      | ■ 🏰 · 🔂 · □ 🖶 · 網頁① · 安全性② · 工具② · Ø · |
|                                                                         |                                        |
| ZyXEL                                                                   |                                        |
|                                                                         | ************************************** |
| 於網址輸入 http://您申請的 d                                                     | dns 主機名稱,即可從網路存取                       |
| 🧧 http://zyxelnsa.dynd                                                  | ns.org/index.asp                       |
|                                                                         |                                        |
| 2                                                                       | 09:26:29<br><sup>2010-09-22</sup>      |
| 完成                                                                      | (2) 網際網路                               |

~The End~